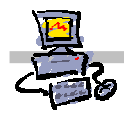

## **OEii**ZK

# "Pracownia internetowa w każdej szkole" (edycja Jesień 2007)

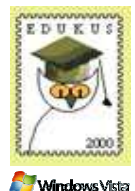

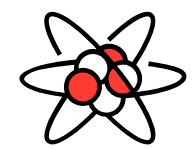

## Opiekun Pracowni Internetowej (D1)

Aktywacja stacji roboczej oraz serwera SBS 2003 R2 w wersji MEN Jesień 2007

### Aktywacja SBS 2003 R2

Po zainstalowaniu serwera SBS2003 mamy **30 dni**, aby dokonać aktywacji systemu. Do czasu aktywacji wszystkie funkcje systemu działają normalnie, jednak może on obsłużyć tylko 5 równocześnie pracujących użytkowników o nazwie innej niż **administrator**.

Oznacza to, że jeżeli na 40 komputerach podłączonych do domeny zalogujemy się jako administrator, nie uzyskamy odmowy dostępu do zasobów serwera. Taka funkcjonalność pozwala zainstalować stacje robocze jeszcze przed procesem aktywacji.

System możemy aktywować na dwa sposoby:

- Najprostszym sposobem jest aktywowanie systemu automatycznie **przez Internet**. Wadą takiego rozwiązania jest konieczność posiadania możliwości pracy w Internecie.
- Drugim sposobem jest aktywacja systemu **przez telefon**, w wyniku bezpośredniej rozmowy z przedstawicielem biura obsługi klienta firmy Microsoft

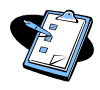

#### Procedura 1: Aktywacja systemu SBS 2003 MEN jesień 2007 przez sieć Internet

- 1. Zaloguj się na konsoli serwera (lub przez pulpit zdalny) jako administrator
- 2. Wybierz z paska zadań serwera kolejno Start ⇔ Wszystkie programy ⇒ Aktywacja systemu Windows
- 3. W oknie Aktywacja systemu Windows wybierz:
  - Opcję Tak, wykonajmy teraz aktywację systemu Windows przez Internet
  - Wybierz przycisk Dalej
- 4. W oknie Czy chcesz zarejestrować się w firmie Microsoft
  - wybierz Nie, nie chcę się teraz zarejestrować, przeprowadźmy tylko aktywację systemu Windows, lub
  - wybierz Tak, chcę jednocześnie przeprowadzić rejestrację i aktywację systemu jeżeli chcemy elektronicznie wypełnić dodatkowo formularz rejestracyjny
  - Wybierz przycisk **Dalej**
  - Wybierz przycisk Zakończ

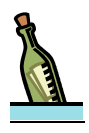

#### Wskazówki – Co zrobić w przypadku niepowodzenia?

- W przypadku niepowodzenia aktywacji z powodu braku połączenia wykonaj aktywację przez telefon.
- W przypadku niepowodzenia aktywacji z powodu zbyt dużej liczby aktywacji poprzez ten sam klucz produktu, wybierz przycisk Nowy klucz produktu i wpisz kod produktu dostarczony z SBS2003 do szkoły przez Integratora

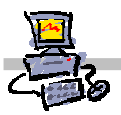

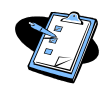

Procedura 2 - Dodawanie licencji dostępowych do serwera SBS 2003 przez Internet

- 1. Wybierz z paska zadań Start ⇔ Wszystkie programy ⇒ Zarządzenia serwerem
- 2. Z okna Zarządzanie serwerem wybierz Licencjonowanie
- 3. Wybierz Dodaj Licencje
- 4. W oknie Kreator dodawania licencji wybierz Dalej
- 5. W oknie Umowa licencyjna wybierz Zgadzam się, a następnie przycisk Dalej
- 6. Zaznacz opcję Internet
- 7. Wybierz przycisk Dalej
- 8. W polu Kod licencji wpisz kod licencji
- 9. Wybierz przycisk Dodaj
- 10. Wybierz przycisk Dalej
- 11. W przypadku niepowodzenia, wybierz przycisk **Zakończ** i dodaj licencje przez telefon (patrz: **procedura 4**)

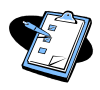

#### Procedura 3 : Aktywacja sererwera SBS 2003 R2 jesień 2007 przez telefon

- 1. Zaloguj się na konsoli serwera (lub przez pulpit zdalny) jako administrator
- 2. Wybierz z paska zadań serwera kolejno **Start ⇔ Wszystkie programy ⇒ Aktywacja** systemu Windows
- 3. W oknie Aktywacja systemu Windows wybierz opcję
  - Opcję Tak, chcę zadzwonić do przedstawiciela biura obsługi klienta, aby wykonać aktywację systemu Windows
  - Wybierz przycisk **Dalej**
- 4. W oknie Aktywacja systemu przez telefon wybierz
  - Opcję Zmień klucz produktu
  - W pole Nowy klucz wprowadź 25 cyfrowy kod otrzymany z SBS2003
  - Wybierz przycisk Aktualizuj
- 5. Zadzwoń pod numer
  - **0801308801** (stacjonarne)

lub

■ +4822#5941999 (komórkowe i stacjonarne)

i podaj identyfikator instalacji wyświetlony na ekranie

6. W pole Identyfikator potwierdzenia, wpisz przekazany telefonicznie numer

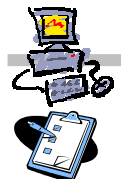

#### Procedura 4: Dodawanie licencji do serwera SBS 2003 R2 jesień 2007 przez telefon

- 1. Wybierz Dodaj Licencje
- 2. W oknie Kreator dodawania licencji wybierz Dalej
- 3. W oknie Umowa licencyjna wybierz Zgadzam się, a następnie przycisk Dalej
- 4. Zaznacz opcję Telefon
- 5. Wybierz przycisk Dalej
- 6. W polu Kod licecji wpisz kod licencji
- 7. Wybierz przycisk Dodaj
- 8. Wybierz przycisk Dalej
- 9. Z listy Wybierz kraj lub region najbliższy Twojej lokalizacji wybierz Polska
- 10. Wybierz przycisk Dalej
- 11. Zadzwoń pod numer
  - **0801308801** (telefony stacjonarne)

lub

Notatki

- +48#225941999 (telefony komórkowe i stacjonarne)
- 12. Po połączeniu z konsultantem podaj 50 cyfrowy identyfikator instalacji
- 13. Po uzyskaniu kontr kodu, wpisz go w pole **identyfikacji potwierdzenia od Firmy** Microsoft

| - |
|---|
|---|

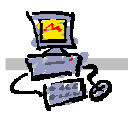

### Aktywacja MS Windows Vista

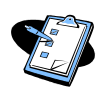

Procedura 5: Aktywacja systemu MS Windows Vista na stacjach roboczych

- 1. Zaloguj się jako operator na stacji roboczej
- 2. Wybierz z paska zadań menu **Start** a następnie prawym klawiszem myszy **Komputer** i z menu podręcznego **Właściwości**
- 3. W sekcji Aktywacja systemu Windows wybierz Liczba dni do wykonania aktywacji
- 4. W oknie Kontrola konta użytkownika wybierz przycisk Kontynuuj
- 5. W oknie Aktywacja produktu Windows wybierz opcję Aktywuj produkt Windows teraz w trybie online
- 6. Poczekaj na aktywację produktu

| -   | Notatki                                 |
|-----|-----------------------------------------|
| 1 A |                                         |
| •   |                                         |
|     |                                         |
|     |                                         |
|     | ••••••••••••••••••••••••••••••••••••••• |
|     |                                         |
|     |                                         |
|     | ••••••••••••••••••••••••••••••••••••••• |
|     |                                         |
|     |                                         |
|     | ••••••••••••••••••••••••••••••••••••••• |
|     |                                         |
|     | ••••••••••••••••••••••••••••••••••••••• |
|     |                                         |
|     |                                         |
|     |                                         |
|     |                                         |
|     | ••••••••••••••••••••••••••••••••••••••• |
|     | ••••••••••••••••••••••••••••••••••••••• |
|     |                                         |
|     |                                         |
|     |                                         |
|     |                                         |
|     |                                         |
|     |                                         |
|     |                                         |
|     |                                         |
|     | ••••••••••••••••••••••••••••••••••••••• |
|     |                                         |
|     | l ·····                                 |